# Internet – cvičení ZS 2009/10, 1.12.

## Tomáš Pop

#### DISTRIBUTED SYSTEMS RESEARCH GROUP

http://dsrg.mff.cuni.cz

#### CHARLES UNIVERSITY PRAGUE

Faculty of Mathematics and Physics

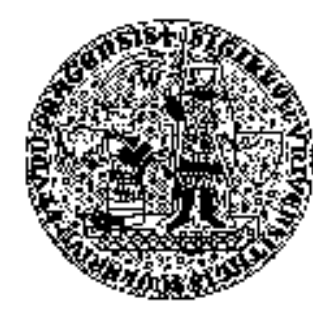

### Co dnes?

## •HTML

- Formuláře form
  - action, method
- Kontejnery div, span
- Validátory
- Vyhledávače
- CSS (kaskádové styly)

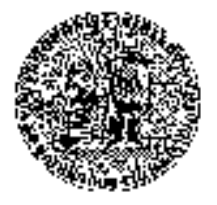

#### Formulář – textové pole a odesílací tlačítko

```
<!DOCTYPE html PUBLIC "-//W3C//DTD XHTML 1.0 Strict//EN"
   "http://www.w3.org/TR/xhtml1/DTD/xhtml1-strict.dtd">
<html xmlns="http://www.w3.org/1999/xhtml" xml:lang="cz" lang="cz">
<head>
    <meta http-equiv="Content-Type" content="text/html:charset=utf-8" />
    <title>Formular</title>
</head>
<body>
<form action="http://dsrg.mff.cuni.cz/~pop/teaching/internet-labs/formulare/receive.php"
   method="post">
<div>
  Login: <input type="text" name="login" size="15"/><br/>
  Jméno: <input type="text" name="jmeno" size="12"/><br/>
  Příjmení: <input type="text" name="prijmeni" size="20"/><br/>
  E-mail: <input type="text" name="email" size="30"/><br/>
 </div>
 <div>
  <input type="submit" value="Odeslat"/>
 </div>
</form>
</body>
</html>
```

#### Textová oblast a skrytý text

```
Poznámka:
<textarea name="poznamka"
cols="40" rows="10"></textarea>
<br/>
```

```
Heslo:
<input type="password" name="heslo"
size="15"/><br/>
```

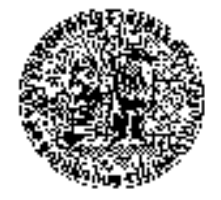

#### Checkbox a výběrový seznam

```
Zapamatovat login a heslo:
<input type="checkbox" name="zapamatovat"/><br/>
```

```
Stát:
<select name="stat" size="1">
<option value="cr">Česká Republika</option>
<option value="sr">Slovensko</option>
<option value="jiny">jiný</option>
</select>
```

<fieldset> <legend>Základní údaje</legend>

</fieldset>

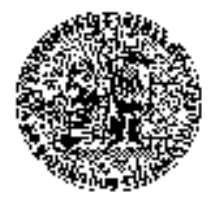

### Validátory

- Udělali jsme všecho "jak to mělo být"?
  - Co je to "jak to má být?"
  - <!DOCTYPE html PUBLIC "-//W3C//DTD XHTML 1.0 Strict//EN" "http://www.w3.org/TR/xhtml1/DTD/xhtml1strict.dtd">
- Validátor W3C
  - http://validator.w3.org/
  - Jsou také validátory jiné
  - Jsou také validátory css (později)

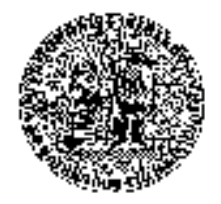

### Vyhledávače

- Co nikdo nenajde je jako by nebylo
  - Extrémně důležité pro tvorbu webu
  - Google
    - Viz http://cs.wikipedia.org/wiki/PageRank
    - Pro vyhledání obsahu důležité hlavně
      - title
      - Nadpisy (h1 h7)
      - složka na serveru
  - Seznam důležitý pro české weby

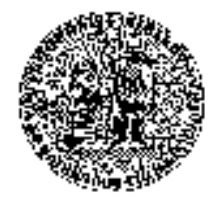

### Kaskádové styly

- Poznámky na úvod
  - Kontejnery
    - <span> je určen pro kus textu v rámci jedné řádky
    - <div> je určen pro bloky textu a ostatní objekty
  - Vložení do stránky
    - atribut style, stylopis (tag style), externí soubor
    - http://www.jakpsatweb.cz/css/css-uvod.html#troji
  - Seznam všech vlastností podporovaných CSS
    - http://www.jakpsatweb.cz/css/vlastnosti.html
    - http://www.jakpsatweb.cz/css/css-vlastnosti-hodnoty-prehled.html
  - Jednotky velikosti
    - http://www.jakpsatweb.cz/css/css-jednotky.html

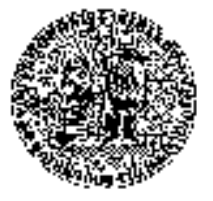

### Změna stylu pro text (odstavce)

```
<head>
 <title>Titulek</title>
 <style type="text/css">
   p { color: red; font-size: 12pt }
   #warning { color: red; font-size: 20pt; font-weight: bold }
   .zlutybg italic { color: black; background-color: yellow; font-style: italic}
   .podtrzeny { text-decoration: underline; font-size: 30pt }
 </style>
</head>
<body>
 <h1>Nadpis 1</h1>
 blablabla
 Normalni odstavec
 <h2>Nadpis 2</h2>
 Bla <br/>
State text <span class="podtrzeny">nasleduje</span> po zalomeni radku
 <hr/>
 A ted jsme pod horizontalni carou.
</body>
```

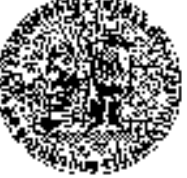

### Rozdělení stránky do sloupců

- Možné I tabulkou, ale to je pomalejší
  - Musí být načtená celá tabulka na vyjkreslení

<h1>Nadpis 1</h1>

```
<div style="float: left">
<img src="w3c.png" alt="Logo W3C" width="110" height="61"/>
</div>
```

<div style="float: left"> blablabla<br/>
Normalni odstavec<br/>
A ted jsem tady </div>

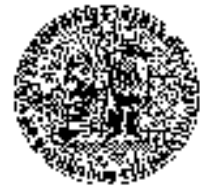

#### Rozdělení stránky na části s pevnou velikostí a různým stylem

```
<head>
     <title>Titulek</title>
    k rel="stylesheet" type="text/css" href="layout.css"/>
</head>
<body>
     <div id="menu" class="ramecek">
            MENU
             <div id="search">
               <label for="guery_id">Search</label>
               <input type="text" name="guery" id="guery id" size="15"/>
               <br/>br/>
               <input type="submit" value="Odeslat"/>
             </div>
    </div>
    <div id="header">HEADER</div>
     <div id="footer">FOOTER</div>
    <div id="content">CONTENT</div>
</body>
```

layout.css
#menu { position:absolute; top: 60px; left: 0px; width: 120px}
#header { position: absolute; top: 0px; left: 0px; height: 60px; width: 600px }
#footer { position: absolute; top: 660px; left: 125px }
#content { position: absolute; top: 60px; left: 125px; height: 600px }
.ramecek{ border-width: 2px; border-color: black; border-style: solid }

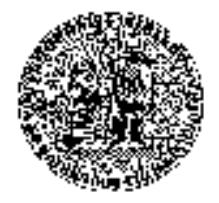

### Tiskový styl – schování formuláře

```
<div id="search">
<label for="query_id">Search</label>
<input type="text" name="query" size="15"/>
<br/><input type="submit" value="Odeslat"/>
</div>
```

@media print {

#search { display: none }

}

- - -

- nejčastější print, screen
- kompletní seznam http://www.w3.org/TR/CSS21/media.http://www.w3.org/TR/CSS21/media.http://www.w3.nttp://www.w3.org/TR/C

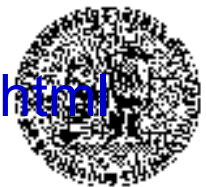

#### Kaskádování, validátory

- U css platí poslední načtená hodnota
  - Postupné přepisování obecného
    - => název kaskádování
- Možno definovat vlastnost pro několik příd/IDs
  - Viz príklad
- Možno uplatnit vlastnosti více tříd na jeden prvek
  - Viz příklad
- I CSS mají validátory
  - http://jigsaw.w3.org/css-validator/

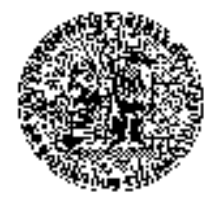

## Úkoly

## Vytvořte stránku ve které bude

- Tabulka
- Formulář
  - Odzkoušjete si get i post method,
  - action nastavte na http://dsrg.mff.cuni.cz/~pop/teaching/internetlabs/formulare/receive.php
- Několik odstavců a nadpisů
- Vnitřní a vnější odkazy
  - Vnitřní odkazy k nadpisům
- Vhodně použitý tag div a span
- Vzhled popsaný css styly, které kaskádují
- Zvalidujte si výsledek (html i css)!!

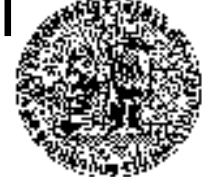